## Solucionar problema seguridad Sofía en Windows Vista y Windows 7

Para las personas que tienen Windows Vista o Windows 7 y al igual que otros programas, el Sofía también tiene conflictos con este, les indicamos unos pequeños pasos para solucionarlo:

En primer lugar pinchamos con el botón derecho del ratón sobre el acceso directo del programa Sofía.

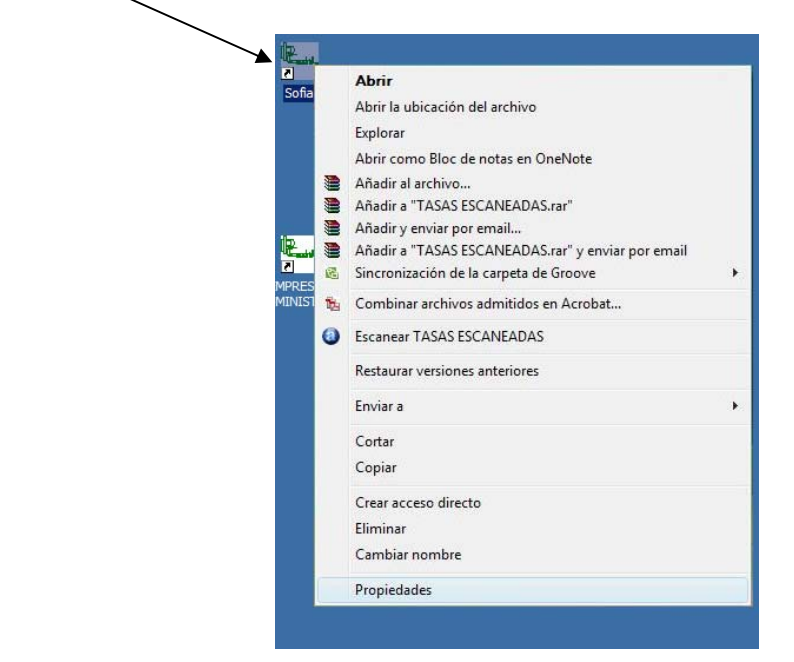

Tras aparecer el listado se seleccionará la última opción "Propiedades".

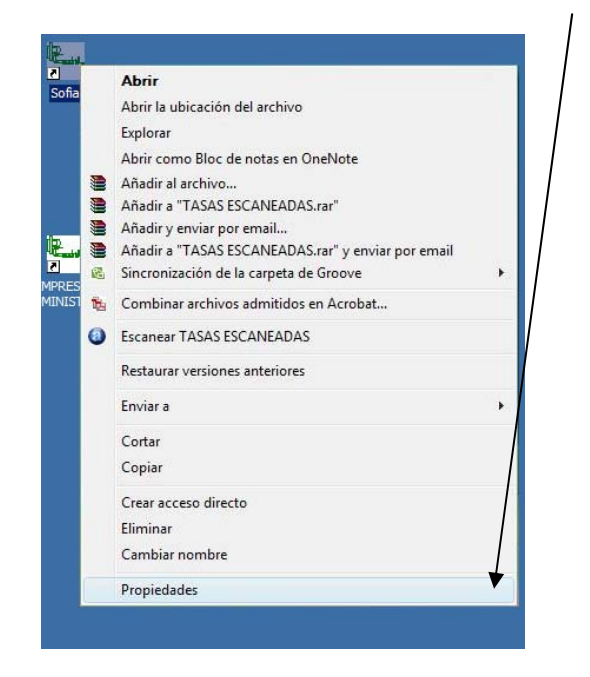

Aparecerá una nueva ventana en la que nos indicará las opciones del acceso directo y los permisos que se le aplicarán al programa./

| General                  | Acceso directo Se                | 200     |
|--------------------------|----------------------------------|---------|
|                          |                                  | egundad |
| Sofia                    |                                  |         |
|                          |                                  |         |
| Tipo de destino:         | Carpeta de archivos              |         |
| Ubicación de<br>destino: | 10 Certificados                  |         |
| Destino:                 | rvidor\10 Certificados\TASAS ESC | ANEAD   |
| Iniciar en:              |                                  |         |
| Tecla de método          | Ninguna                          |         |
| abreviado:               |                                  |         |
| Ejecutar:                | Ventana normal                   |         |
| Comentario:              |                                  |         |
|                          |                                  |         |

Se seleccionará "Propiedades avanzadas..." para acceder a una nueva ventana en la que se marcará la opción correspondiente para dar los permisos al programa. /

| 1 | Detalles                         | Versiones anteriores |                   | nes anteriores   |
|---|----------------------------------|----------------------|-------------------|------------------|
|   | General                          | ^0                   | ceso directo      | Segundad         |
|   | <b>N</b>                         | 8                    |                   |                  |
|   | Tipo de destino:<br>Ubicación de | Carpeta              | de archivos       |                  |
|   | destino:                         | 10 Certifi           | cados             |                  |
|   | Destino:                         | rvidor\1             | 0 Certificados\TA | SAS ESCANEADAS"  |
|   | Iniciar en:                      |                      |                   |                  |
|   | Tecla de método<br>abreviado:    | Ninguno              | 1                 |                  |
|   | Ejecutar:                        | Ventana              | a normal          | •                |
|   | Comentario:                      | 1                    |                   |                  |
|   | Abrir ubicación                  | Camb                 | iar icono Op      | ciones avanzadas |
|   |                                  |                      |                   |                  |
|   |                                  |                      |                   |                  |
|   |                                  |                      |                   |                  |

| Esta vei      | ntana de Propiec | dades avanzadas muestra                                                                                                    | la opción de mostrar los                                                                        | permisos de |
|---------------|------------------|----------------------------------------------------------------------------------------------------|-------------------------------------------------------------------------------------------------|-------------|
| administrador |                  | a Propiedades de Sofia                                                                                                    |                                                                                                 |             |
|               |                  | Propiedades avanzadas Propiedades avanzadas Elja las propiedades avanzadas para Elja las propiedades avanzadas para Elja las propiedades avanzadas | e este acceso directo.<br>iceso directo como<br>se protege contra cualquier<br>Aceptar Cancelar |             |
|               |                  | Abrir ubicación Cambiar icono) Opcie                                                                                                    | anes avanzadas)<br>slar Aplicar                                                                 |             |

Habilitamos la opción de "Ejecutar como administrador" para poder acceder dar permisos al Software para consultar el archivo bloqueado antes de marcar esta opción.

| ofia | Propiedades de Sofia                                                                                                    |
|------|----------------------------------------------------------------------------------------------------|
|      | Propiedades avanzadas                                                                                                    |
|      | Elija las propledades avanzadas para este acceso directo.                                                                      |
|      | ↓<br>↓ Ejecutar como administrador                                                                                             |
|      | Esta opción le permite ejecutar este acceso directo como<br>administrador, al tierno que el equino se protece contra qualquier |
| iis  | actividad no autorizada.                                                                                                    |
|      | [☑] Ejecutar en otro espacio de memoría                                                                                        |
|      | And an end to be a set of the second deals have the second deal of the                                                         |
|      | Aceptar Cancelar                                                                                                    |
|      | Abrir ubicación Cambiar icono Opciones avanzadas                                                                               |
|      |                                                                                                    |
|      |                                                                                                    |
|      |                                                                                                    |
|      |                                                                                                    |

Después de marcar la opción clicamos sobre aceptar para poder activar la opción marcada.

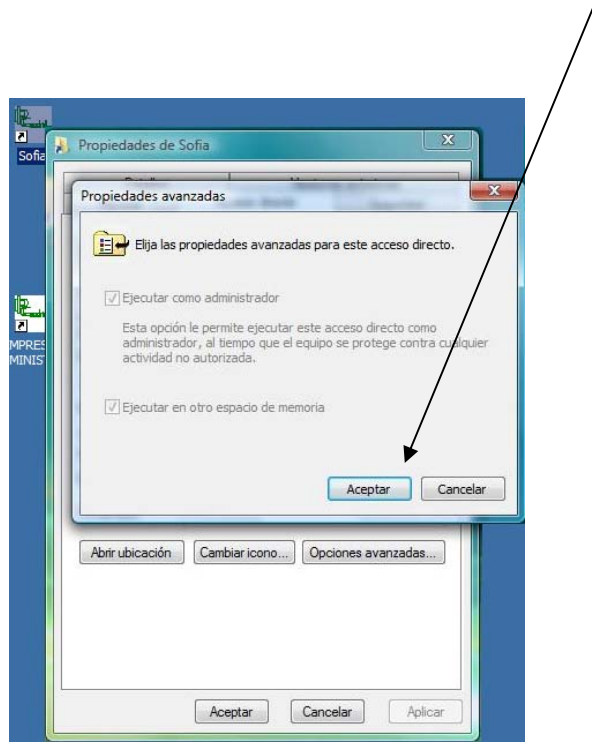

Aparecerá la primera pantalla de propiedades donde volveremos a clicar en el botón de aceptar.

| Detalles                      | Version                   | nes anteriores   |
|-------------------------------|---------------------------|------------------|
| General                       | Acceso directo            | Seguridad        |
| Sofia                         | 3                         |                  |
| Tipo de destino:              | Carpeta de archivos       | /                |
| Ubicación de<br>destino:      | 10 Certificados           |                  |
| Destino:                      | rvidor\10 Certificados\TA | SAS ESCANEAT/AS" |
| Iniciar en:                   |                           |                  |
| Tecla de método<br>abreviado: | Ninguno                   |                  |
| Ejecutar:                     | Ventana normal            | -                |
| Comentario:                   |                           |                  |
| Abrir ubicación               | Cambiar icono Op          | ciones avanzadas |
|                               | /                         |                  |
|                               |                           |                  |

Después de realizar estos pasos no habrá ningún problema para poder trabajar con el Sofía.